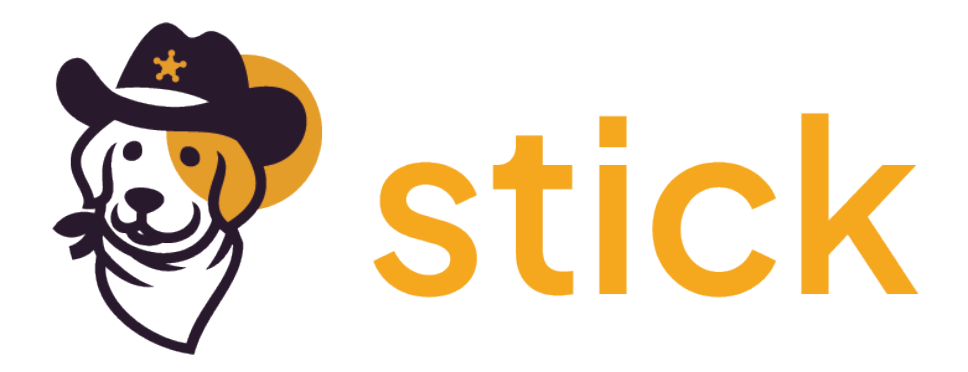

## StickSecure

Your friendly compliance and security platform.

**AWS Integration** 

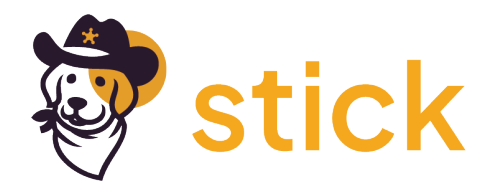

## **AWS Integration**

We have put together some rough screen shots for users to set up their authentication token with AWS that is used to run the scans. Ideally the client should create a new user account to use for the scans for ease of management from their side.

1. Access the Identity and Access Management (IAM) service in AWS. This can be found by searching for IAM in the search bar and selecting IAM from the Services category.

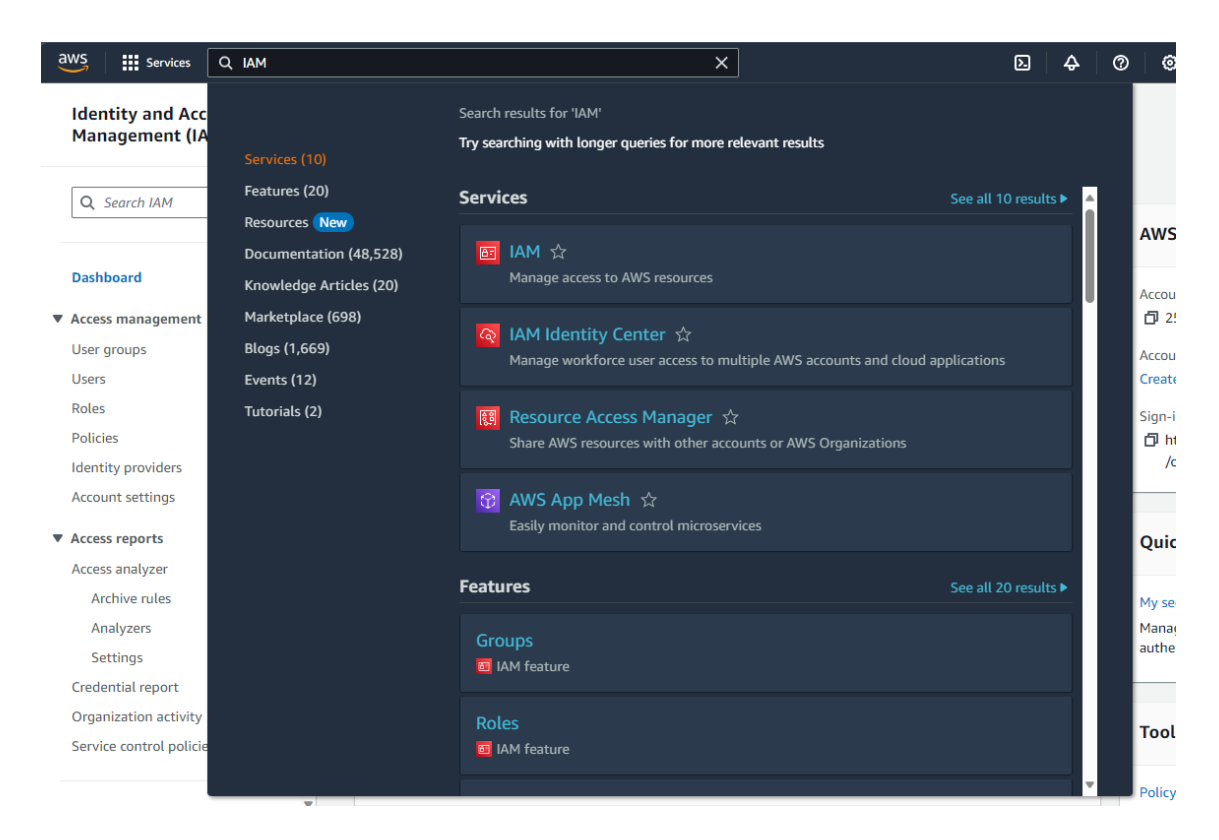

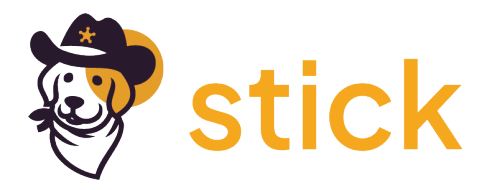

2. Click on the Users option to load users attached to the AWS account. NOTE: The client should set up a new user.

| WS Services Q Search                      |                                                            | [Alt+S]                                  |                         | <b>D 4</b> Ø    |                                | nolo una Califa |
|-------------------------------------------|------------------------------------------------------------|------------------------------------------|-------------------------|-----------------|--------------------------------|-----------------|
| Identity and Access ×<br>Management (IAM) | IAM > Users                                                |                                          |                         |                 |                                |                 |
| Q Search IAM                              | Users (2) Info<br>An IAM user is an identity with long-ter | n credentials that is used to interact t | with AWS in an account. |                 | C Delete                       | Create user     |
| Dashboard                                 | Q, Search                                                  |                                          |                         |                 | <                              | 1 > ©           |
| Access management                         | User name                                                  | ▲ Path ▼                                 | Group: ▼ Last activity  | ▼ MFA ▼ Passwor | d age 🔻 🛛 Console last sign-in | ▼ Access k      |
| Jser groups                               | provide the second                                         | 7                                        | 1                       | - 🔗 83 da       | November 01, 2023, 0           | Active - /      |
| Jsers                                     | C                                                          | 1                                        | 1 .                     | - 🕑 50 da       | iys -                          |                 |
| oles                                      | 4.0                                                        |                                          |                         |                 |                                |                 |
| entity providers                          |                                                            |                                          |                         |                 |                                |                 |
| ccount settings                           |                                                            |                                          |                         |                 |                                |                 |
| ccess reports                             |                                                            |                                          |                         |                 |                                |                 |
| ccess analyzer                            |                                                            |                                          |                         |                 |                                |                 |
| Archive rules                             |                                                            |                                          |                         |                 |                                |                 |
| Analyzers                                 |                                                            |                                          |                         |                 |                                |                 |
| Settings                                  |                                                            |                                          |                         |                 |                                |                 |
|                                           |                                                            |                                          |                         |                 |                                |                 |

- 3. Select a User and click the Create access key link to start the process.
- 4. Select the appropriate option that best describes the use of the Access key being generated (e.g. Third-party service). Confirm the Terms and Conditions and the 'Next' button.

| Access key best practices &<br>alternatives | Access key best practices & alternatives Info<br>Avoid using long-term credentials like access keys to improve your security. Consider the following use cases and alternatives.                                              |
|---------------------------------------------|----------------------------------------------------------------------------------------------------|
| Step 2 - optional<br>Set description tag    | Use case                                                                                                    |
| itep 3                                      | Command Line Interface (CLI)<br>You plan to use this access key to enable the AWS CLI to access your AWS account.                                                                                                    |
| Retrieve access keys                        | C Local code<br>You plan to use this access key to enable application code in a local development environment to access your AWS account.                                                                                     |
|                                             | Application running on an AWS compute service<br>You plan to use this access key to enable application code running on an AWS compute service like Amazon EC2, Amazon EC5, or AWS Lambda to access your AWS<br>account.       |
|                                             | Third-party service You plan to use this access key to enable access for a third-party application or service that monitors or manages your AWS resources                                                                     |
|                                             | Application running outside AWS<br>You plan to use this access key to authenticate workloads running in your data center or other infrastructure outside of AWS that needs to access your AWS<br>resources.                   |
|                                             | O Other<br>Your use case is not listed here.                                                                                                    |
|                                             | Alternative recommended<br>As a best practice, use temporary security credentials (IAM roles) instead of creating long-term credentials like access keys, and don't create AWS account root user access keys. Learn<br>more 2 |
|                                             | Confirmation<br>I understand the above recommendation and want to proceed to create an access key.                                                                                                    |

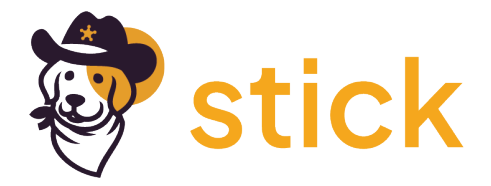

5. Enter a description that best describes the use of the tag (e.g. Stick Secure AWS Scanner). Click the 'Create access key' button to generate the key.

| aws | G Search                                              | [Alt+5]                                                                                                    |        |          | D   | \$       | 0      | ٢ |
|-----|-------------------------------------------------------|----------------------------------------------------------------------------------------------------|--------|----------|-----|----------|--------|---|
| =   | IAM > Users >                                         | > Create access key                                                                                                    |        |          |     |          |        |   |
|     | Step 1<br>Access key best practices &<br>alternatives | Set description tag - optional Info<br>The description for this access key will be attached to this user as a tag and shown alongside the access key. |        |          |     |          |        |   |
|     | Step 2 - optional<br>Set description tag              | Description tag value<br>Description tag value                                                                                                    |        |          |     |          |        |   |
|     | Step 3<br>Retrieve access keys                        | Havimum 256 characters. Allowed characters are letters, numbers, spaces representable in UTF-8, and::: / = + - @                                      |        |          |     |          |        |   |
|     |                                                       | ,                                                                                                    | Cancel | Previous | Cre | ate acce | ss key |   |
|     |                                                       |                                                                                                    |        |          |     |          |        |   |
|     |                                                       |                                                                                                    |        |          |     |          |        |   |
|     |                                                       |                                                                                                    |        |          |     |          |        |   |
|     |                                                       |                                                                                                    |        |          |     |          |        |   |
|     |                                                       |                                                                                                    |        |          |     |          |        |   |

6. Step 3. After the key is generated 'Download .csv file' to get a hard copy of the generated key. Copy/Paste the Access key and Secret access key for storage as they cannot be accessed after clicking away from the page.

| Services Q Search                                           | [Alt+S]                                                                           |                                                                     | <u>ک</u> ا         | \$ @ |
|-------------------------------------------------------------|-----------------------------------------------------------------------------------|---------------------------------------------------------------------|--------------------|------|
| Access key created<br>This is the only time that the secret | access key can be viewed or downloaded. You cannot recover it lat                 | er. However, you can create a new access key any time.              |                    |      |
| IAM > Users >                                               | > Create access key                                                               |                                                                     |                    |      |
| Step 1<br>Access key best practices &<br>alternatives       | Retrieve access keys Info                                                         |                                                                     |                    |      |
| Step 2 - optional<br>Set description tag                    | Access key<br>If you lose or forget your secret access key, you cannot retrieve i | it. Instead, create a new access key and make the old key inactive. |                    |      |
|                                                             | Access key                                                                        | Secret access key                                                   |                    |      |
| Step 3<br>Retrieve access keys                              | 🗇 ,                                                                               | O Hide                                                              |                    |      |
|                                                             | Access key best practices                                                         | epository, or in code.                                              |                    |      |
|                                                             | Disable or delete access key when no longer needed                                | d.                                                                  |                    |      |
|                                                             | Enable least-privilege permissions.                                               |                                                                     |                    |      |
|                                                             | Rotate access keys regularly.                                                     |                                                                     |                    |      |
|                                                             | For more details about managing access keys, see the                              | best practices for managing AWS access keys.                        |                    |      |
|                                                             |                                                                                   |                                                                     | Download .csv file |      |
|                                                             |                                                                                   |                                                                     |                    |      |

7. The Access key and Secret access key values are then used in StickSecure to Connect to AWS.

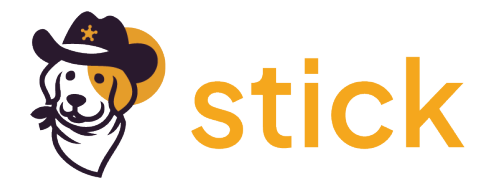

8. The AWS\_REGION value should be 'ap-southeast-2' for targeting Australia. This value would change based on the region the user is hosting their framework.

| Enter Profile name          | 0/250 |
|-----------------------------|-------|
| AWS_SECRET_ACCESS_KEY       |       |
| Enter AWS_SECRET_ACCESS_KEY |       |
| AWS_ACCESS_KEY_ID           |       |
| Enter AWS_ACCESS_KEY_ID     |       |
| AWS_REGION                  |       |
| Enter AWS_REGION            |       |